【安裝 GEBTool 出現[基於安全性和效能考量, Windows 10S 只會執行市集中已 驗證的應用程式]的解法】

(出現訊息)

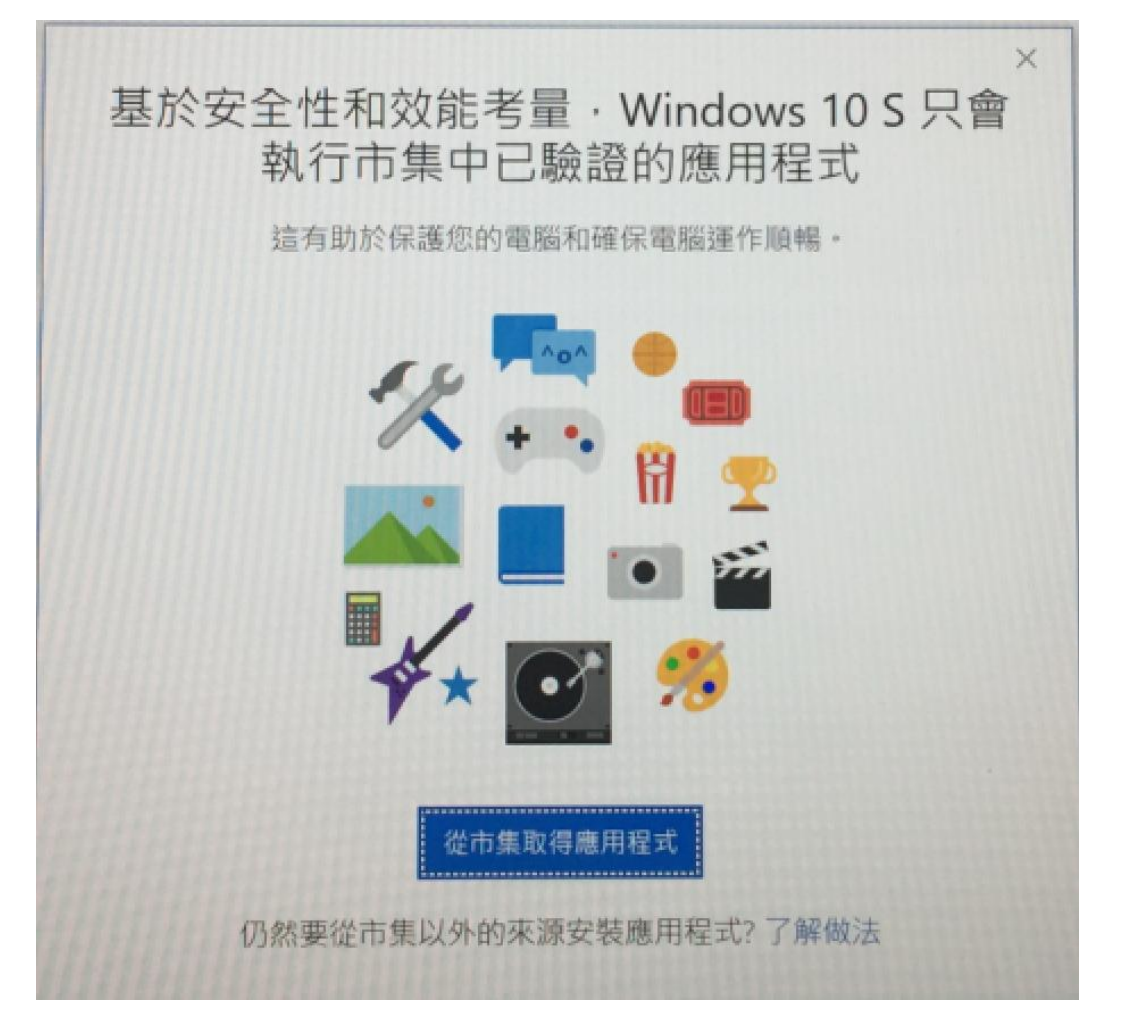

#### (解法說明)

Windows 10S 是微軟公司新發表的作業系統,是專為微軟 Surface Laptop 筆電所量身訂做的作業系統,強調跟 Windows 10 功能一樣,但限制使用者只能 安裝微軟軟體商店(Windows Store)裡的應用程式,以便讓電腦整體使用起來會 更順暢、更省電,在安全性上也會更有保障。

但由於GEBTool 並不是微軟軟體商店(Windows Store)裡的應用程式, 所以將無法安裝在 Windows 10S 作業系統裡。 點選[開始]→ 點選[系統]→ 點選[升級 Windows 作業系統]
 → 點選[移至市集]→ 點選[免費]

| I App 新启                                                                                                    | 视号     | \$             |
|----------------------------------------------------------------------------------------------------|--------|----------------|
| 刀換至 Windows 10 專業版<br>了 Windows 10 · 您可以選擇符合徑工作和生活方式的範疇。如果<br>6 使用是空約優先老課: 諸萬用 Windows 10 5 · 您安快約各個應用<br>式當已經過 Windows 市集驗證。 想要有更多選擇專? 有了<br>indows 10 專業」 吃買 建安德任何惠用程式的課性 · 甚至可以及<br>未經過 Windows 市集驗證的應用程式 ·<br>定就並该電 Windows 10 專業每 至一部個人電報 - 建一部 ·                                                            |        |                |
| I N I I Windows 10 WHAR Issa & A                                                                                                    |        |                |
| 功能                                                                                                    | s      | 專类版            |
| 力自E<br>Microsoft Edge<br>演奏官 全级纪和方式遵任的全部 問葉目 ·                                                                                                    | s<br>v | 専実版            |
| 力能<br>Microsoft Edge<br>展展E 後期認知力式運作的全新調整目。<br>Wind was 作集<br>W-dows 市集和编码的應用程式、函数、電影等,以何運用的電腦並發作電腦用作器稱。                                                                                                    | s<br>  | 男実版<br>        |
| 力能<br>Microsoft Edge<br>農業に後期間的方式運作的企動調整目。<br>Mind was 市業<br>業 Windows 市業和得時酸脂肪應用程式。想動、電影等,即但運吃的電腦並獲得電腦運作期格。<br>安裝-Effe應用程式<br>安裝-Effe應用程式<br>安裝-Effe應用程式                                                                                                    | S<br>  | <b>寄来版</b><br> |
| 力能<br>Microsoft Edge<br>高級部 後期総合力式運作的全部,調整員 -<br>Microsoft Edge<br>差別・成都総合力式運作的全部,調整員 -<br>Microsoft 電動<br>差別・dews市理動場時時酸量的應用程式 - 最低、電影等 - 即何運命的電腦並獲得電影線作期稿 -<br>安数長行用應用程式<br>安数長行用應用程式<br>安数長行用應用程式<br>- 電影等の工作用を調整員会不明体測的應用程式 - 為級外表到把意動着 - 読品必從你在的來源下氣 -<br>空影系像而和的语 <sup>1</sup><br>の第一電調味力が多明高高者對賞告達四環境用成式 - | 5 3    | <b>寄来版</b>     |
|                                                                                                    | 5 3    | <b>羽炎版</b><br> |

2. 點選[繼續]

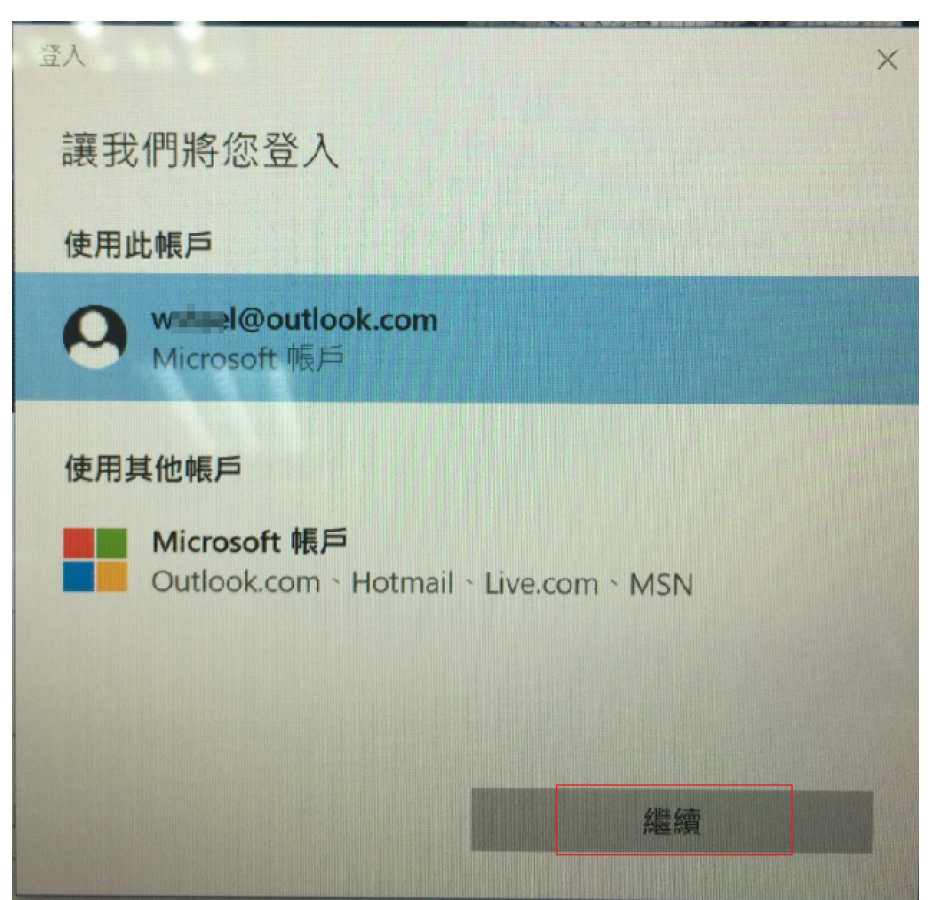

### 3. 點選[確定]

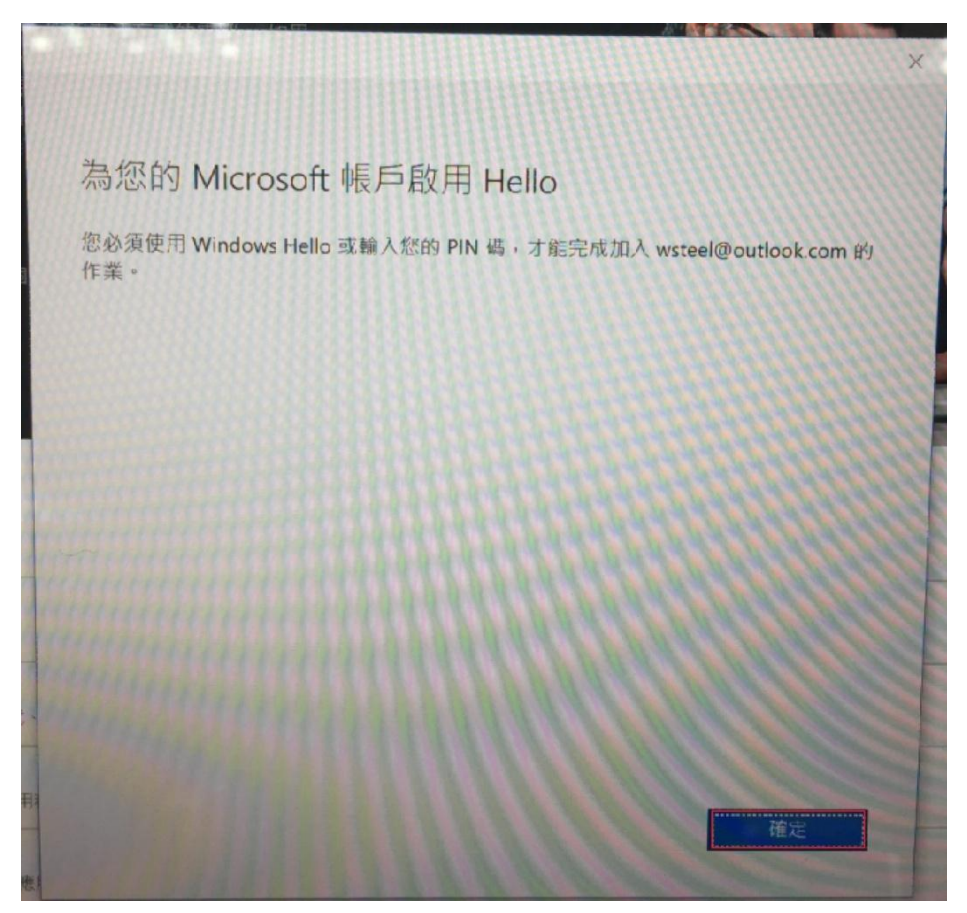

4. 可依照喜好選擇所要的辨識方式

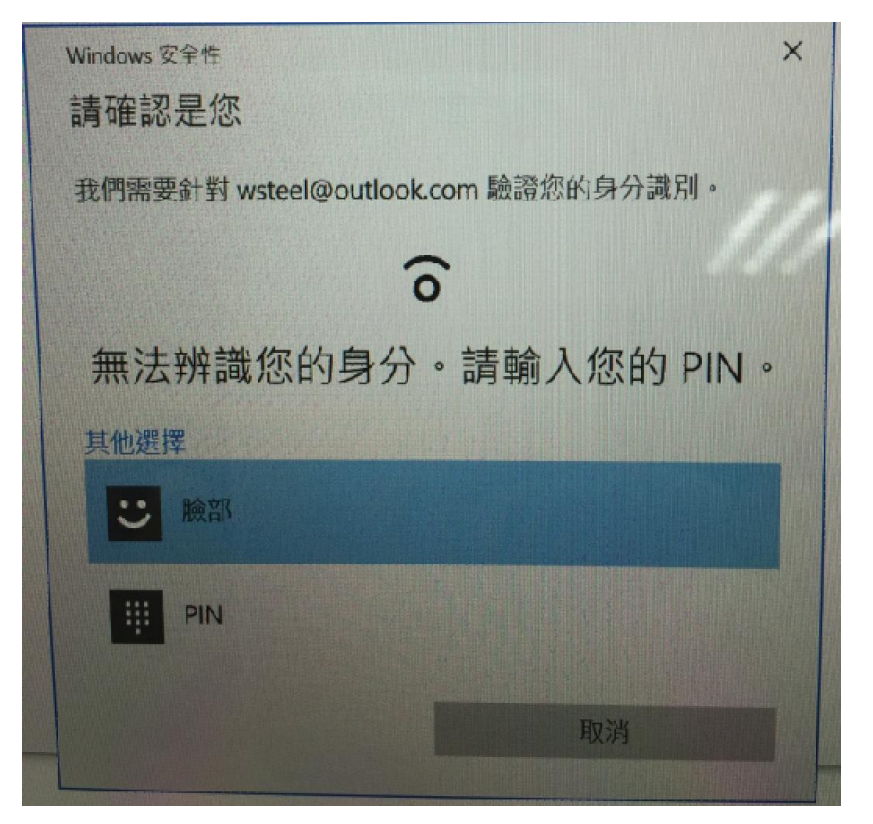

5. 如果選擇[PIN碼],請輸入密碼

| Windows | 安全性                              | × |
|---------|----------------------------------|---|
| 請確認     | 是您                               |   |
| 我們需要    | 要針對 wsteel@outlook.com 驗證您的身分識別。 |   |
|         | PIN                              |   |
| -       | 我忘記 PIN 碼                        |   |
| 其他選擇    | ₩                                |   |
| Ü       | 臉部                               |   |
|         | PIN                              |   |
|         |                                  |   |
|         | 取消                               |   |

6. 點選[開始升級]

| App 他就                                                                                                    | 援章 |        |                                               |
|----------------------------------------------------------------------------------------------------|----|--------|-----------------------------------------------|
| ]換至Windows 10 專業版<br>(Windows 10 您可以進展年6含工作能生活方式的電腦、如果<br>內相思想的描述之間。前時用Windows 105。您交換的自顧應用<br>者這已經過Windows 市路驗證。總要有至多意厚圖。有了<br>ndows 10 要差距,意思解描实缺品用最相互式的理性,甚至可以按<br>未經過Windows 市場驗證的患用程式。                                                                                                    |    | F      | 1                                             |
| ·····································                                                                                                    |    | ,      |                                               |
| 開始升級                                                                                                    |    |        | -                                             |
| <b>開始消費</b><br>切前                                                                                                    |    | s      | 專業版                                           |
| 開始計過<br>功能<br>Viccost Edge<br>編編 198587方現在自立新新業員 -                                                                                                    |    | s<br>v | 専業版                                           |
| R 地力1最     D 前     //      //      //      //      //      //      //      //      //      //      //      //      //      //      //      //      //      //      //      //      //      //      //      //      //      //      //      //      //      //      //      //      //      //      //      //      //      //      //      //      //      //      //      //      //      //      //      //      //      //      //      //      //      //      //      //      //      //      //      //      //      //      //      //      //      //      //      //      //      //      //      //      //      //      //      //      //      //      //      //      //      //      //      //      //      //      //      //      //      //      //      //      //      //      //      //      //      //      //      //      //      //      //      //      //      //      //      //      //      //      //      //      //      //      //      //      //      //      //      //      //      //      //      //      //      //      //      //      //      //      //      //      //      //      //      //      //      //      //      //      //      //      //      //      //      //      //      //      //      //      //      //      //      //      //      //      //      //      //      //      //      //      //      //      //      //      //      //      //      //      //      //      //      //      //      //      //      //      //      //      //      //      //      //      //      //      //      //      //      //      //      //      //      //      //      //      //      //      //      //      //      //      //      //      //      //      //      //      //      //      //      //      //      //      //      //      //      //      //      //      //      //      //      //      //      //      //      //      //      //      //      //      //      //      //      //      //      //      //      //      //      //      //      //      //      //      //      //      //      //      //      //      // |    | s<br>v | 専業版<br>~<br>~                                 |
| RN211日      D      D      C      C  |    | 5      | 考堂版<br>~<br>~<br>~                            |
|                                                                                                    |    | 5      | <b>専学版</b><br>-><br>-><br>-><br>-><br>->      |
| 民党力設     印第     日本     田田の     田の     田     田     田     田     田     田     田     田     田     田     田     田     田     田     田     田     田     田     田 |    | 5 3 3  | 馬里版<br>-><br>-><br>-><br>-><br>-><br>-><br>-> |

# 7. 點選[是,請開始]

| R App 2018                                                                                                    | 14                                                                   | 12                      |
|----------------------------------------------------------------------------------------------------|----------------------------------------------------------------------|-------------------------|
| 刀換至 Windows 10 專業版<br>了 Windows 16 · 您可以通得符合您工作和主活方式的電腦 · 如果<br>心使用盘定的電充電 · 請通用 Windows 16 · 您交钱的每個用<br>巧能 / 這對 Windows 行筆輸酒 · 想要有重多選擇嗎? 有了<br>间的 · 50 要素的 · 您用量含%任何應用星式的清性 · 甚至可以按<br>未經過 Windows 市售輸還的應用程式 ·                                                                                                    |                                                                      |                         |
| 11股前,這先該自國國所有業主                                                                                                    |                                                                      | -                       |
| 展始升级<br>空星否已猛存所有该案?<br>是·訪問始 香·黄坊                                                                                                    | 电灵动力输生效素                                                             | 肉菜族                     |
| 國助分級     意显玉已儲存所先成來?     意見玉已儲存所先成來? <b>度 - 時間的 香 - 第7 rosoft Edge</b> 報始等名的方式運作的全新者質賞 -                                                                                                    |                                                                      | 現象版                     |
| R協力級     を呈玉已は存所力は来?     を呈玉已は存所力は来?     を見ていた。     を見ていた。     を見ていた。     を見ていた。     でののたります。     のののたります。     のののた | 電気線会議会議業<br>                                                         | 御東版                     |
| R協力級     を呈否已儲存所方は案?     を呈否已儲存所方は案?     を示いていた。    を見ては存所方は案?     を見ていた。    でののでは、    のののでは、    のののでは、    のののでは、    のののでは、    のののでは、    のののでは、    のののでは、    のののでは、    のののでは、    のののでは、    のののでは、    のののでは、    のののでは、    のののでは、    のののでは、    のののでは、    のののでは、    のののでは、    のののでは、    のののでは、    のののでは、    のののでは、    ののでは、    ののでは、    のののでは、    ののでは、    のののでは、    ののでは、     ののでは、    ののでは、    ののでは、    ののでは、    ののでは、     ののでは、    ののでは、     ののでは、    ののでは、    ののでは、    | 電気留存道些探索 5                                                           | 御皇族<br>                 |
| 原始升級<br>を量否已儲存所有違案? ①     使い (1) (1) (1) (1) (1) (1) (1) (1) (1) (1)                                                                                                    | 12日間日<br>1日日<br>1日日<br>1日日<br>1日日<br>1日日<br>1日日<br>1日日<br>1日日<br>1日日 | 内東広<br>ン<br>ン<br>ン<br>ン |
| 電路升級     変更正已儲存所有確案?     変更正已儲存所有確案?     変更正已儲存所有確案?     を更正已儲存所有確案?     のcoof Edge     間信用名的方式運作的全新繁要基。     いのcoos 市集     Windows 市集高公司時用程式、金型、電影等、以供運営的電販運行電販費作服務。     使任何適用程式     電気加速力不可決定對力推用程式。    命雇先最先完長執責。请符必從信任的來原下裏。     電気加速力     電面的方案。     電力     電力     電気加速力     電子     電子     電気加速力     電子     電気加速力     電子     電子     電気加速力     電子     電子     電子     電子     電力     電力     電子     電子      | 問題協会議会議業<br>5<br>~ ~ ~ ~ ~ ~ ~ ~ ~ ~ ~ ~ ~ ~ ~ ~ ~ ~ ~               | 期東版<br>                 |

## 8. 系統切換中

| 1.2                                                                                                    |                                                                                                    |         |       | - 0 × |
|----------------------------------------------------------------------------------------------------|----------------------------------------------------------------------------------------------------|---------|-------|-------|
| 百頁 App 遊戲                                                                                                    |                                                                                                    |         | 8 200 | ٩     |
| 切換至 Windows<br>疗7 Windows 10 · 管可以重新的<br>交心使用是含可偿表看,通用中<br>气式都已是過 Windows 市集麵通<br>Windows 10 專账版 · 念貝做受給低<br>新去型過 Windows 市集麵通過用 | 10 <b>專業版</b><br>©工作和生活方式的考慮,如果<br>Modew 10.5 (BOSK前句面题曲用<br>想致: 世名世纪(A)<br>何是明白《的人名·杜云可以安<br>程式:<br> | K       |       |       |
|                                                                                                    | 正在準備切換<br><sup>遠可能需要</sup> ──2時間・腸勿屬證約                                                                | ntai-   |       |       |
| 4186                                                                                                    | 1                                                                                                    | 10% 完成  | S     | 明荣版   |
| Microsoft Edge                                                                                                    |                                                                                                    |         | × 1   | *     |
| Windows 市集<br>從 Windows 市集<br>從 Windows 市集即将經過驗證的應用                                                                              | R1                                                                                                    |         | -     | ~     |
| 安县任何應用程式                                                                                                    | ·····································                                                                 | 旺的末源下載。 |       | ~     |
| 多重原資和防查 <sup>1</sup><br>在單一畫音建立多明桌直並對資多速                                                                                         | 1560艘印程式-                                                                                             |         | ~     | ~     |
| OneDrive                                                                                                    |                                                                                                    |         | 7     | ~     |
| 重領學用語名的相片和檔案要例的先<br>BitLocker <sup>4</sup><br>以增強式加密和設全性管理協助保護                                                                   | 假的資料安全。                                                                                               |         |       | -     |
|                                                                                                    |                                                                                                    |         |       |       |

9. 升級完成後, 輸入 Pin 碼登入

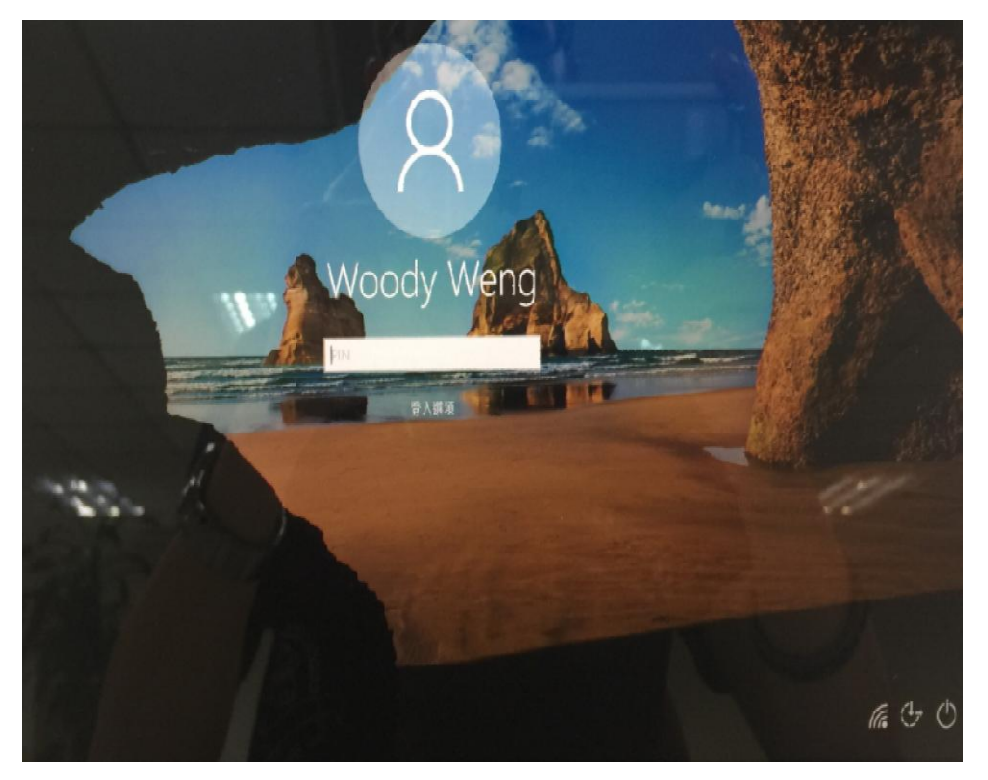

10. 升級後的作業系統版本會變成 Windows 10 專業版,就可以安裝一般程式了

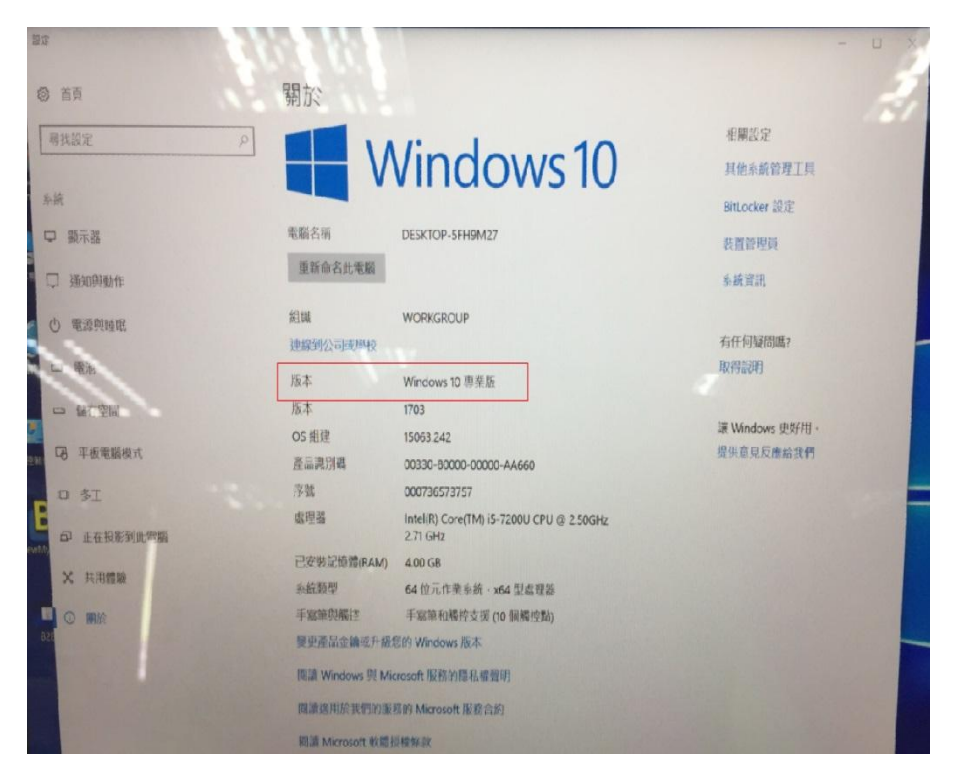

#### 11. 執行 GEBTool\_x. x. x. exe

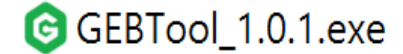

依照畫面指示進行安裝程序:

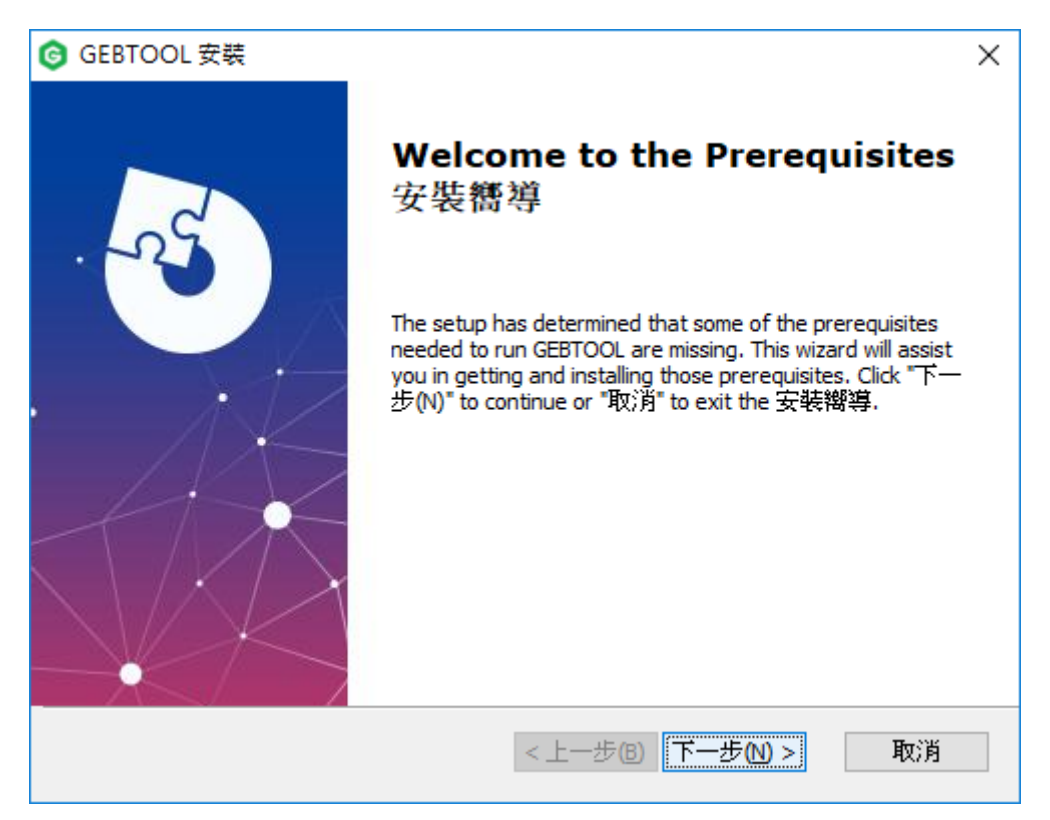

即可順利完成安裝程序!

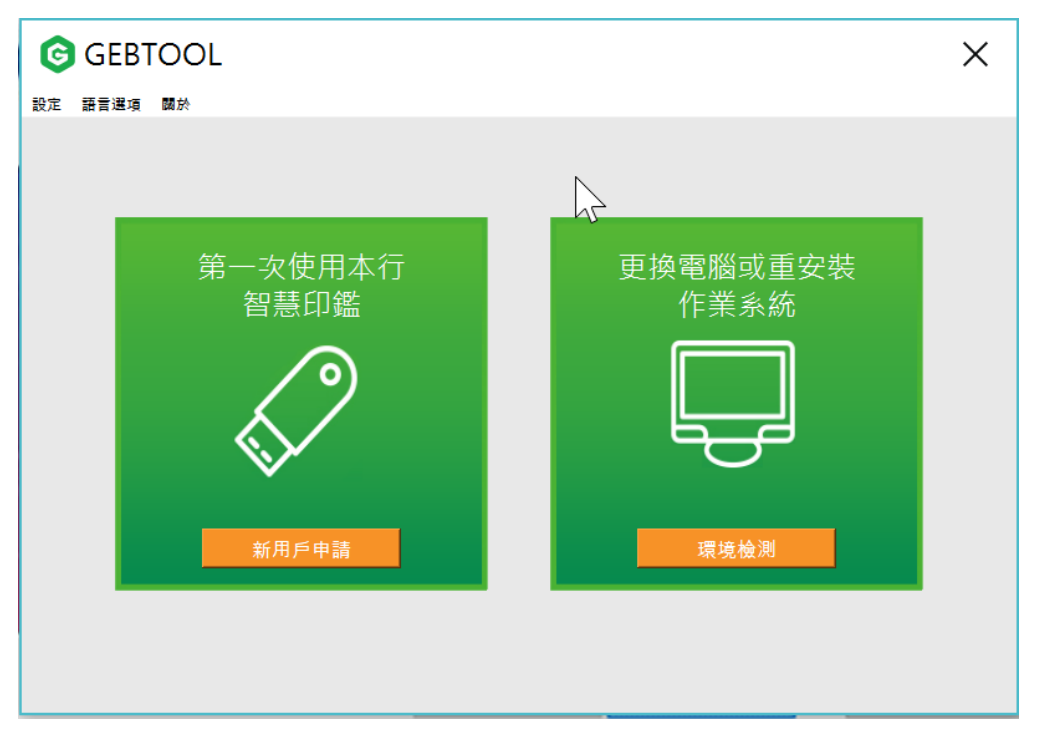